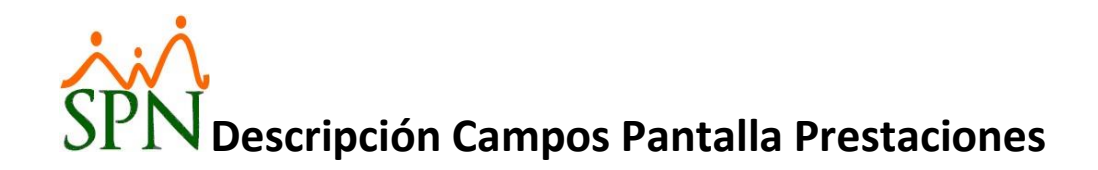

| Ín | d | i | CE |   |
|----|---|---|----|---|
|    |   | - |    | 1 |

| Pestaña Consulta                    | 2 |
|-------------------------------------|---|
| Pestaña Registro                    | 3 |
| Pestaña Otros Ingresos y Descuentos | 8 |

#### Pestaña Consulta

| 😵 Prestaciones Laborales                                                                                                    |                            |                    |                     |                                                                                                    | - • ×                                                                                           |
|----------------------------------------------------------------------------------------------------|----------------------------|--------------------|---------------------|----------------------------------------------------------------------------------------------------|-------------------------------------------------------------------------------------------------|
| 🔄 🗋 Nuevo 🔍 Buscar 🔖 Lim                                                                                                    | piar Campos 🔯 Vista        | 🎒 Imprimir 🛛 📃 Ti  | ransacciones Adicio | nales 🛛 🖄 Exporta                                                                                       | ar Excell 🛛 🚺 Finalizar                                                                         |
| [ 🔟 Consulta 🛛 📝 Registro 🗌                                                                                                    | 🜆 Carta de Certificación 📗 | 📑 Otros Ingresos y | Descuentos          |                                                                                                    |                                                                                                 |
| Código: Desde         Nombre Empleado         Cód. Empleado: Desde         Fecha Entrada: Desde         Fecha Salida: Desde         Fecha Cálculo: Desde         No. Cheque: Desde | 0                          | Hasta              | 0                   | Estatus-<br>C Apr<br>C Anu<br>T Tipo Sal<br>Dia<br>Amu<br>Amu<br>Amu<br>Amu<br>Amu<br>Amu<br>Amu<br>Amu | gistrado<br>obado<br>"lado<br>dos<br>ario Diario<br>rio Promedio (DP)<br>rio Actual (DA)<br>bos |
| Código                                                                                                    | Nombre                     | Fecha Entrada      | Fecha Salida        | Fecha Cálculo                                                                                           | Código Emplead ▲                                                                                |

En esta pestaña se encuentran los criterios de búsqueda:

- Código: Rango de Id del cálculo.
- Nombre Empleado
- Cod. Empleado: Rango de códigos de empleados.
- Fecha Entrada: Rango de fecha ingreso o vinculación en los registros de prestaciones.
- Fecha Salida: Rango de fecha de salida o desvinculación en los registros de prestaciones.
- Fecha Cálculo: Rango de fecha de cálculo en los registros de prestaciones.
- No. Cheque: Rango de códigos de cheques.
- Estatus: Seleccionar entre las 4 opciones disponibles.
- Tipo Salario Diario: Seleccionar entre las 3 opciones disponibles.

Estos criterios de búsqueda son considerados por los botones "Buscar", "Imprimir" y "Exportar Excel" de la barra superior de opciones.

#### Pestaña Registro

| restaciones Laborales                               |                                                                                                    |                                                   |                                |                        |           |
|-----------------------------------------------------|----------------------------------------------------------------------------------------------------|---------------------------------------------------|--------------------------------|------------------------|-----------|
| Nuevo 🛃 Guardar 🛛 🔳 Calcular                        | 📓 Recalcular 🛛 🚑 Imprimir                                                                                                    | 🔗 Aprobar 🗙 Anular                                | 🕐 Ayuda 🛛 🚺 F                  | inalizar               |           |
| 🔟 Consulta 🛛 📝 Registro 🛛 🚂 Cart                    | a Solicitud de Pago                                                                                                    |                                                   |                                |                        |           |
| Código Cálculo NUEVO<br>Fecha de Cálculo 15/09/2022 |                                                                                                    | Cálculo en base a salario:<br>Salario Diario Prom | nedio (DP)                     | O Salario Diario Actua | I (DA)    |
| echa Última Nómina 31/07/2022<br>Datos del Empleado | Emitir Carta                                                                                                    | O Despido O Des<br>O Dimisión O Rer               | ahucio C Asis<br>nuncia C Térr | t. Económica           | Itros B.  |
| Código Empleado 5675                                | 🔽 Activos 🥎                                                                                                    | ∟<br>  ⊢ Detalle de Prestaciones-                 |                                |                        |           |
| Empleado Aderli Manuel Mate                         | os Montilla 📃 👻                                                                                                    | 🔽 Regalía Pascual 🛛                               | 14,202.40                      | 🔍 DA                   |           |
| Departamento Gestión Humana                         |                                                                                                    | Vacaciones                                        | 8,939.83                       | 🍳 8 días 📃             |           |
| Posición Generalista de Ges                         | stión Humana                                                                                                    | Preaviso                                          | 15,644.72                      | 🭳 14 días              |           |
| Tipo Empleado FIJO                                  |                                                                                                    | 🔽 Cesantía                                        | 14,527.24                      | 🭳 13 días              |           |
| Fecha Entrada 25/01/2022                            |                                                                                                    | 🔲 🗖 Asist. Económica 🛛                            | 0.00                           | 🝳 O días               |           |
| Fecha Salida 05/08/2022 🔹                           |                                                                                                    | 🔽 Bonificación 🛛                                  | 26,819.55                      | 🔲 Igual a la Regalía   |           |
|                                                     |                                                                                                    | 🔽 Días Trabajados 🛛                               | 7,174.55                       | 🙆 🛛 Base 23.83         |           |
| ¿Vacaciones Tomadas?                                | Incluir en calculo de regalia     Vacaciones                                                                                                    | + Otros Ingresos                                  | 0.00                           | 😑 🛛 Detalle de ing     | resos     |
| - Calaria                                           |                                                                                                    | + Horas Pendientes                                | 0.00                           | Detalle de horas trat  | oajadas 🔵 |
| Salario promedio mensual                            | 26,629.50                                                                                                    | Total Ingresos                                    | 87,308.29                      |                        |           |
| Salario mensual                                     | 34,194.00 C Dp                                                                                                    | - TSS (SFS)*                                      | 489.88                         | Aporte SFS             | 1,142.51  |
| Acumulado en este año                               | 170,428.83 C Dp                                                                                                    | - TSS (AFP)*                                      | 462.48                         | Aporte AFP             | 1,144.12  |
| Acumulado Regalia este año                          | 170,428.83 🗆 🗛                                                                                                    | - Depend. Adicionales                             | 0.00                           | Aporte SRL             | 185.32    |
| Acumulado últimos 12 meses                          | 170,428.83 • Dp                                                                                                    | - ISR                                             | 1,094.55                       | Saldo a Favor          | 0.00      |
| Duración en la Empresa                              |                                                                                                    | - Infotep Bonificación                            | 134.10                         | Aporte Infotep         | 71.75     |
| ¿Laboró día de salida? O No                         | G     Si     Si     S | Otros Descuentos                                  | 520.00                         | Detalle de descue      | entos     |
| 5 meses y 12 días                                   | atal                                                                                                    | Total Descuentos                                  | 2,701.01                       |                        |           |
| de días trabajados más las vacad                    | otai<br>ciones                                                                                                    | Neto a Pagar                                      | 84,607.28                      |                        |           |
| C Meses completos C Meses c                         | ados con menos de un ano<br>ompletos + Días mes en curso                                                                                                    | (                                                 | Suma manual                    | Recalcular Manua       | almente   |

Esta pestaña se habilita al hacer click en el botón "Nuevo" de la barra superior de opciones.

- 1. **Código Cálculo:** Este es el código del cálculo de prestaciones. Se asigna al guardarlo, sumándole 1 al número más recientemente guardado.
- 2. Fecha de Cálculo: Determina el mes del archivo Autodeterminación donde serán considerados los conceptos y valores del cálculo actual.

También determina el mes en el que buscará los valores de TSS ya descontados para saber cuántoresta por descontar en el cálculo actual para respetar los topes.

Al lado de este campo hay un botón con un signo de interrogación, al hacerle click muestra el siguiente mensaje:

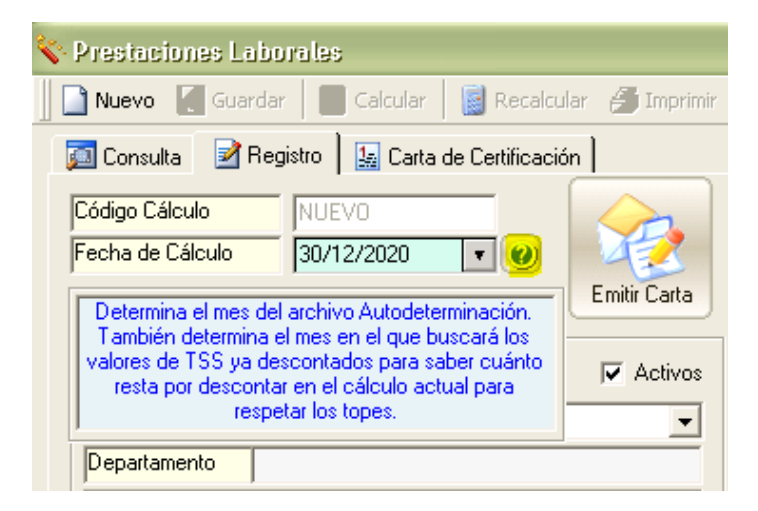

Al hacer click de nuevo sobre el mismo desaparece el mensaje.

Ese mismo mensaje aparece como una ayuda emergente al pasar el mouse por encima del campo "Fecha de Cálculo".

| 🔖 Prestaciones Laborales       |                                                                                                    |
|--------------------------------|----------------------------------------------------------------------------------------------------|
| Nuevo 【 Guardar 📗 Ca 😣 Sobre I | a Fecha de Cálculo                                                                                                    |
| Consulta Registro              | Cálculo determina el mes del archivo de Autodeterminación.<br>rmina el mes en el que buscará los valores de TSS<br>Jos para saber cuánto resta por descontar en este cálculo. |
| Fecha de Cálculo 30/12/2020    | Tipo de Salida                                                                                                    |

- 3. Fecha Última Nómina: Al seleccionar al empleado esta fecha se actualiza con la "Fecha Hasta" de la última nómina donde participó dicho empleado.
- 4. **Emitir Carta:** Botón que lleva a la pestaña "Carta Solicitud de Pago" para generar una carta que se envía a Finanzas con algunos detalles para el pago.
- 5. Activos: Este campo cotejable se refiere al estatus del empleado, por defecto viene seleccionado. Cuando está seleccionado mantienen la lista desplegable llamada "Empleado" llena con los empleados activos, en caso contrario es llenada con los empleados que han sido desvinculados.
- 6. **Código Empleado:** se digita el código del empleado al que se le vaya a calcular las prestaciones. Al digitarlo actualiza la lista desplegable llamada "Empleado" seleccionando el empleado cuyo código haya sido digitado. Toma en cuenta el estatus seleccionado en el campo anterior.
- 7. **Empleado:** Lista desplegable que contiene todos los empleados que cumplan con el estatus seleccionado. Al seleccionar uno de la lista actualiza el campo anterior con el código del empleado seleccionado.
- 8. **Departamento:** Se completa automáticamente al seleccionar o digitar al empleado.

- 9. Posición: Se completa automáticamente al seleccionar o digitar al empleado.
- 10. Tipo Empleado: Se completa automáticamente al seleccionar o digitar al empleado.
- 11. Fecha Entrada: Se completa automáticamente al seleccionar o digitar al empleado.
- 12. **Fecha Salida:** Si el empleado está activo debe completarse este campo que por defecto sugerirá la fecha actual. Si el empleado ha sido desvinculado se completa automáticamente con la fecha de efectividad de la acción de personal.
- 13. ¿Vacaciones Tomadas?: Si se coteja quita el campo vacaciones los días y valores correspondientes dependiendo de la situación:
  - a. Si las vacaciones sólo son del año actual deja el campo "Vacaciones" en cero y la etiqueta de los

días en cero también.

b. Si las vacaciones contienen días del año anterior y el actual entonces deja el campo "Vacaciones"

con el valor correspondiente al año actual y la etiqueta de los días con los días del año actual.

- 14. **Incluir en cálculo de regalía:** En este marco se encuentra un cotejo llamado "Vacaciones". Si se coteja entonces incluye el valor de las vacaciones dentro del acumulado para regalía.
- 15. Salario Mensual: Es el salario base mensual que tiene registrado en el Maestro de empleados.
- 16. Acumulado en este año: Acumulado de ingresos pagados en el año de la fecha de cálculo que aplican para prestaciones, regalía o que sea del grupo salario.
- 17. Acumulado Regalía este año: Acumulado de ingresos pagados en el año de la fecha de cálculo que aplican para regalía o que sea del grupo salario.
- 18. Acumulado últimos 12 meses: : Acumulado de ingresos pagados en los últimos 12 meses que aplican para prestaciones.
- 19. **Dp:** Determina el monto a tomar en cuenta para el cálculo del Preaviso y la Cesantía:
  - a. <u>Dp al lado de "Salario Mensual"</u>: Promedio del cambio de salario en los últimos 12 meses.
  - b. <u>Dp al lado de "Acumulado en este año"</u>: En base al monto que está en el campo "Acumulado eneste año".
  - c. <u>Dp al lado de "Acumulado últimos 12 meses"</u>: En base al monto que está en el campo "Acumulado últimos 12 meses".
- 20. AA: Igualar el "Acumulado Regalía este año" al "Acumulado en este año".
- 21. Duración en la Empresa: Tiempo que el empleado estuvo en la empresa, expresado en años, meses y días.
- 22. Laboró día de salida: considera el día de salida como laborado por lo que le suma un día la "Duraciónen la Empresa".

- 23. Salario diario en Prestaciones de empleados con menos de un año en antigüedad: Este parámetro viene habilitado por defecto con la opción *meses completos*, pero también permite calcular el salario diario considerando meses completos + días del mes en curso. Aquí el detalle:
  - a. Meses completos: esta opción considera los meses completos para el cálculo del salario diario. Si el empleado tiene 7 meses y 25 días, va a considerar 8 meses para determinar el diario promedio. Quedaría algo como esto: (Acumulado 12 meses/8 meses)/23.83
  - b. Meses completos + días mes en curso: esta opción considera los meses completos y la proporción de días laborados en el mes en curso para el cálculo del salario diario. Si el empleado tiene 7 meses y 25 días, va a considerar 7.83 meses para determinar el diario promedio. Quedaría algo como esto: (Acumulado 12 meses/7.83 meses)/23.83
- 24. **Descontar Seguridad Social al total de días trabajados más las vacaciones:** Viene cotejado por defecto. Si está cotejado le calcula AFP y SFS a los montos de vacaciones, días trabajados y otros ingresos que hayan sido agregados que apliquen para TSS.
- 25. Cálculo en base a salario: Determina el método para calcular el salario diario:
  - a. Diario Promedio (DP): Utiliza los acumulados para calcular el salario diario.
  - b. **Diario Actual (DA):** Utiliza el salario base mensual en el Maestro de Empleados para calcular elsalario diario.
- 26. **Tipo de Salida:** Se debe seleccionar el tipo de salida para determinar los conceptos a calcular: Despido, Desahucio, Asistencia Económica, Dimisión, Renuncia y Término Contrato.

Si selecciona "Renuncia" se habilitan dos opciones:

- a. Otros B.: Si está cotejado le incluye el preaviso y la cesantía en el cálculo.
- b. **Política Cesantía:** Si está cotejado le incluye la cesantía en el cálculo.
- 27. **Detalle de Prestaciones:** Conceptos que componen las prestaciones.
  - a. Regalía Pascual: Monto calculado de regalía. Permite cambiarlo. Al lado dos botones:
    - i. Lupa: Muestra detalle del cálculo.
    - **ii. DA:** Si está cotejado calcula la regalía en base al salario base mensual en el Maestro de Empleados, independientemente de si se realiza el cálculo de las prestaciones en base a Diario Promedio.
  - b. **Vacaciones:** Monto calculado de Vacaciones. Permite cambiar el monto y también permite cambiar los días en la pantalla de detalle de vacaciones. Al lado la lupa que muestra la pantalla de Detalle de Vacaciones.
  - c. **Preaviso:** Monto calculado de preaviso. Permite cambiarlo. Al lado la lupa que muestra la pantalla de Detalle de Preaviso.
  - d. **Cesantía:** Monto calculado de cesantía. Permite cambiarlo. Al lado la lupa que muestra la pantalla de Detalle de Cesantía.

- e. **Asist. Económica:** Monto calculado de la asistencia económica. Permite cambiarlo. Al lado la lupa que muestra la pantalla de Detalle de Asistencia.
- f. **Bonificación:** Monto calculado de preaviso. Permite cambiarlo. Al lado un cotejo llamado "Igual a Regalía", si está cotejado coloca el mismo monto de regalía para la bonificación.
- g. **Días Trabajados:** Monto calculado de los días trabajados entre la fecha de última nómina y la fecha de salida. Al lado un botón que al presionarlo le suma los días trabajados a los distintos acumulados.

A su derecha también una opción llamada "Base 23.83" que se refiere a los días por mes entrelos que se va a dividir el salario mensual para calcular el salario diario para este concepto. Viene seleccionada por defecto. Si no está cotejado hace la división entre 30 en vez de 23.83.

- h. + Otros Ingresos: Monto sumado de los ingresos agregados al presionar el botón a su derecha Ilamado "Detalle ingresos". Ese botón hace visible la pestaña "Otros Ingresos y Descuentos" y lleva a un grid donde se pueden agregar otros ingresos a pagar.
- i. + Hora Pendientes: Monto sumado de las horas agregados al presionar el botón a su derecha llamado "Detalle horas". Ese botón hace visible la pestaña "Otros Ingresos y Descuentos" y lleva a un grid donde se pueden agregar horas a pagar.
- j. **TSS (SFS):** Monto calculado del SFS sobre los conceptos que aplican. Al lado se muestra el monto del aporte SFS de la empresa.
- k. **TSS (AFP):** Monto calculado del AFP sobre los conceptos que aplican. Al lado se muestra el monto del aporte AFP de la empresa.
- I. Depend. Adicionales: Monto calculado restante del descuento de Dependientes Adicionales para completar la retención del mes por ese concepto.
- m. **SRL:** Monto correspondiente al aporte de la empresa del Riesgo Laboral respetando el tope mensual. El porcentaje varía según el cliente.
- n. **ISR:** Monto calculado del descuento de ISR para completar la retención del mes por ese concepto.
- o. Infotep Bonificación: Monto calculado del 0.5% sobre el monto de la bonificación.
- p. **INF.:** Monto correspondiente al aporte de la empresa del Infotep correspondiente al 1% de los valores que aplican.
- q. Otros Descuentos: Monto sumado de los descuentos por cuota con balance pendiente que automáticamente trae más los otros descuentos registrados al presionar el botón a suderecha llamado "Det. descuentos". Ese botón hace visible la pestaña "Otros Ingresos y Descuentos" y lleva a un grid donde se pueden agregar otros descuentos adicionales a los que trae automáticamente.
- r. **Neto a Pagar:** Es el monto neto resultado de la suma de todos los conceptos de pago menos los conceptos de impuestos y descuentos.

- 28. **Suma manual:** Botón que busca el monto neto sin volver a calcular cada concepto.
- 29. **Recalcular Manualmente:** Botón que recalcula los impuestos y el neto a pagar sin recalcular los conceptos de prestaciones.
- 30. **Botón "Imprimir":** Esta opción que está en la barra superior de botones imprime un detalle delcálculo de las prestaciones.
- 31. Botón "Ayuda": Muestra este documento.

#### Pestaña Otros Ingresos y Descuentos

En esta pestaña se registran otros ingresos, horas y descuentos para el cálculo de prestaciones.

|             | ones Laborale   | 5                          |           |                 |                       |            |       |                                                                                                    |                                                 |                                                                                                    |
|-------------|-----------------|----------------------------|-----------|-----------------|-----------------------|------------|-------|----------------------------------------------------------------------------------------------------|-------------------------------------------------|----------------------------------------------------------------------------------------------------|
| Nuevo       | 📙 Guardar       | Calcular 📓 Rec             | alcular 🎒 | Imprimir 🛛 🤅    | 🕜 Ayuda 🛛 🚺           | Fina       | lizar |                                                                                                    |                                                 |                                                                                                    |
| Consul      | ulta 🗋 📝 Begi   | istro 1 📭 Carta Solicitudu | de Pago 📑 | Dtros Ina       | resos v Descue        | ntos I     |       |                                                                                                    |                                                 |                                                                                                    |
| - Dotalla ( | de Otres Ingres | asi u Horse pondiontos     | aci ago 🔚 | - outoo mg      |                       |            |       |                                                                                                    |                                                 |                                                                                                    |
| Có          | idigo           | Tipo de Ingreso            |           | Monto           | Prestaciones          | ISR        | TSS   | Vacaciones                                                                                                    | Regalía                                         | Bonifica 🔺                                                                                            |
|             |                 |                            |           |                 |                       |            |       |                                                                                                    |                                                 |                                                                                                    |
|             |                 |                            |           |                 |                       |            |       |                                                                                                    |                                                 | -                                                                                                    |
| •           |                 |                            |           |                 |                       |            |       |                                                                                                    |                                                 | •                                                                                                    |
| Có          | idigo           | Tipo de Hora               | Cantidad  | Monto           | Prestaciones          | ISR        | TSS   | Vacaciones                                                                                                    | Regalía                                         | Bonifica 🔺                                                                                            |
|             |                 |                            |           |                 |                       |            |       |                                                                                                    |                                                 |                                                                                                    |
|             |                 |                            |           |                 |                       |            |       |                                                                                                    |                                                 |                                                                                                    |
|             |                 |                            |           |                 |                       |            |       |                                                                                                    |                                                 |                                                                                                    |
| Datalla     | d- 00 D         |                            |           |                 |                       |            |       |                                                                                                    |                                                 |                                                                                                    |
|             | ue olios desci  |                            |           |                 |                       |            |       | Totalaa Okaa                                                                                                    | Ingrasas                                        | nelia ne e ere:                                                                                       |
|             | (-P             | Tire Deserved              |           | Monto           | ) Cuota               | is 🖌       | ٦ [   | Totales Otros                                                                                                    | Ingresos<br>s:                                  | aplican para:                                                                                         |
| Có          | ódigo           | Tipo Descuento             |           | Monto<br>Adeuda | o Cuota<br>do Pendier | is<br>ntes |       | Totales Otros<br>Prestaciones<br>ISR:                                                                                                    | Ingresos<br>s:                                  | aplican para:<br>0.00<br>0.00                                                                         |
| Có          | ódigo           | Tipo Descuento             |           | Monto<br>Adeuda | o Cuota<br>do Pendier | is 🔺       |       | Totales Otros<br>Prestaciones<br>ISR:<br>TSS:                                                                                                    | Ingresos<br>s:                                  | aplican para:<br>0.00<br>0.00<br>0.00                                                                 |
| Có          | ódigo           | Tipo Descuento             |           | Monto<br>Adeuda | o Cuota<br>do Pendier | is 📕       |       | Totales Otros<br>Prestaciones<br>ISR:<br>TSS:<br>Vacaciones:                                                                                           | Ingresos<br>s:                                  | aplican para:<br>0.00<br>0.00<br>0.00<br>0.00                                                         |
| C6          | ódigo           | Tipo Descuento             |           | Monto<br>Adeuda | o Cuota<br>do Pendier | is A       |       | Totales Otros<br>Prestaciones<br>ISR:<br>TSS:<br>Vacaciones:<br>Regalía:                                                                               |                                                 | aplican para: -<br>0.00<br>0.00<br>0.00<br>0.00<br>0.00                                               |
| C6          | ódigo           | Tipo Descuento             |           | Monto<br>Adeuda | o Cuota<br>do Pendier | is dites   |       | Totales Otros<br>Prestaciones<br>ISR:<br>TSS:<br>Vacaciones:<br>Regalía:<br>Bonificación                                                               |                                                 | aplican para: -<br>0.00<br>0.00<br>0.00<br>0.00<br>0.00<br>0.00                                       |
| Có          | jdigo           | Tipo Descuento             |           | Monte<br>Adeuda | ) Cuota<br>do Pendier | is<br>ites |       | Totales Otros<br>Prestaciones<br>ISR:<br>TSS:<br>Vacaciones:<br>Regalía:<br>Bonificación<br>Infotep:                                                   |                                                 | aplican para: -<br>0.00<br>0.00<br>0.00<br>0.00<br>0.00<br>0.00<br>0.00                               |
| Có          | idigo           | Tipo Descuento             |           | Monto<br>Adeuda | o Cuota<br>do Pendier | is A       |       | Totales Otros<br>Prestaciones<br>ISR:<br>TSS:<br>Vacaciones:<br>Regalía:<br>Bonificación<br>Infotep:<br>Total Ingress                                  | s:                                              | aplican para: - 0.00 0.00 0.00 0.00 0.00 0.00 0.00 0.                                                 |
| C6          | idigo           | Tipo Descuento             |           | Monto<br>Adeuda | o Cuota<br>do Pendier | is A       |       | Totales Otros<br>Prestaciones<br>ISR:<br>TSS:<br>Vacaciones:<br>Regalía:<br>Bonificación<br>Infotep:<br>Total Ingreso<br>Totalizar Ing                 |                                                 | aplican para:<br>0.00<br>0.00<br>0.00<br>0.00<br>0.00<br>0.00<br>0.00<br>0.00<br>0.00<br>0.00<br>0.00 |
| C6          | idigo           | Tipo Descuento             |           | Monto<br>Adeuda | o Cuota<br>do Pendier | is<br>htes |       | Totales Otros<br>Prestaciones<br>ISR:<br>TSS:<br>Vacaciones:<br>Regalía:<br>Bonificación<br>Infotep:<br>Total Ingreso<br>Totalizar Ing<br>Otros Descue | Ingresos<br>s:<br>c<br>c<br>gresos y D<br>entos | aplican para:<br>0.00<br>0.00<br>0.00<br>0.00<br>0.00<br>0.00<br>0.00<br>0.00<br>0.00<br>0.00<br>0.00 |
| C6          | idigo           | Tipo Descuento             |           | Monto<br>Adeuda | o Cuota<br>do Pendier | is<br>htes |       | Totales Otros<br>Prestaciones<br>ISR:<br>TSS:<br>Vacaciones:<br>Regalía:<br>Bonificación<br>Infotep:<br>Total Ingress<br>Totalizar Ing<br>Otros Descue | Ingresos<br>s:<br>c:<br>gresos y C<br>entos     | aplican para:<br>0.00<br>0.00<br>0.00<br>0.00<br>0.00<br>0.00<br>0.00<br>0.00<br>0.00<br>0.00<br>0.00 |

- • • 💸 Prestaciones Laborales 📄 Nuevo 🔚 Guardar 📲 Calcular 📓 Recalcular 🎒 Imprimir 🛷 Aprobar 🔀 Anular 🛞 Ayuda Finalizar 🗾 Consulta 🛛 📝 Registro 🛛 🚂 Carta Solicitud de Pago 🛛 📑 Otros Ingresos y Descuentos Cálculo en base a salario: Código Cálculo NUEVO Salario Diario Promedio (DP) C Salario Diario Actual (DA) Fecha de Cálculo 16/09/2022 **T** Tipo de Salida Fecha Última Nómina 15/09/2022 • Emitir Carta Despido 🔿 Desahucio O Asist. Económica Otros B. Renuncia O Dimisión O Término Contrato Datos del Empleado 🔲 Política Cesantía Código Empleado 🔽 Activos 📧 404302 Detalle de Prestacione Empleado JUANA PEREZ Regalía Pascual Ŧ 26,987.34 🔍 DA Departamento Operativo Vacaciones 93,159.71 🔍 37 días 0.00 🔍 0 días Posición Encargado de Seguridad Ocupacional Preaviso 0.00 🔍 0 días Cesantía Tipo Empleado FUO Asist Económica 0.00 🔍 0 días Fecha Entrada 12/01/2020 V Bonificación 50,962.05 🔲 Igual a la Regalía Fecha Salida 16/09/2022 🔹 2.517.83 🚱 Base 23.83 🔽 Días Trabajados Incluir en calculo de regalia Vacaciones Tomadas? Detalle de ingresos 0.00 Θ + Otros Ingresos Vacaciones + Horas Pendientes 0.00 Detalle de horas trabajadas Salario Total Ingresos 173 626 93 Salario promedio mensual 31,154.01 2,908.60 Aporte SFS - TSS (SFS)\* Salario mensual 60,000.00 🔿 Dp 6,783.54 Acumulado en este año - TSS (AFP)\* 2,745.95 Aporte AFP 323,848.09 C Dp 6,793.12 Acumulado Regalia este año 323,848.09 🗔 🗛 675.06 Aporte SRL - Depend. Adicionales 403.08 Acumulado últimos 12 meses 373,848.09 💿 Dp 28,940.12 Saldo a Favor - ISR 0.00 Duración en la Empresa-- Infotep Bonificación 254.81 Aporte Infotep 25.18 ¿Laboró día de salida? O No 💿 Si - Otros Descuentos 0.00 Detalle de descuentos 2 años, 8 meses y 5 días **Total Descuentos** 35,524.54 \* Descontar Seguridad Social al total • de días trabajados más las vacaciones Neto a Pagar 138,102.39 **Recalcular Manualmente** Suma manual

Para acceder debemos dar click a uno de estos botones desde la pantalla de registro:

1. Detalle de Otros Ingresos y Horas pendientes / descuentos: desde aquí podemos agregar ingresos y horas pendientes al cálculo de la prestación laboral.

Podemos agregar ingresos, horas o descuentos desde estos botones:

| • Prestaciones Laborales                      |                      |                  |           |            |                      |                  |
|-----------------------------------------------|----------------------|------------------|-----------|------------|----------------------|------------------|
| 🗋 Nuevo 📮 Guardar 📗 Calcular 📗 Rec            | alcular 🛛 🚑 Imprimir | 🛷 Aprobar 🏅      | 🕻 Anular  | 🕜 Ayuda    | 🚺 Finalizar          |                  |
| 河 Consulta 📔 📝 Registro 📔 🚂 Carta Solicitud d | le Pago 📑 Otros      | Ingresos y Descu | entos     |            |                      |                  |
| Detalle de Otros Ingresos y Horas pendientes  |                      |                  |           |            |                      |                  |
| Código Tipo de Ingreso                        | Mon                  | to Prestacione:  | ISR TS    | 6 Vacacion | es Regalía Bonificad | ción Infotep 🔺   |
|                                               |                      |                  |           |            |                      |                  |
|                                               |                      |                  |           |            |                      |                  |
|                                               |                      |                  |           |            |                      |                  |
|                                               |                      |                  |           |            |                      | <b>•</b>         |
|                                               |                      |                  |           |            |                      | •                |
| Código Tipo de Hora                           | Cantidad Mon         | to Prestacione:  | ISR TS    | 6 Vacacion | es Regalía Bonificad | ción Porcient 🔺  |
|                                               |                      |                  |           |            |                      |                  |
|                                               |                      |                  |           |            |                      |                  |
|                                               |                      |                  |           |            |                      | -                |
|                                               |                      |                  |           |            |                      | <b>•</b>         |
| Detalle de Otros Descuentos                   |                      |                  |           |            | Totales Otros Ingres | os aplican para: |
| Código Tipo Descuento                         | Monte                | Cuotas           | Codigo    |            | Prestaciones:        | 0.00             |
|                                               | Adeuda               | do [Pendientes]  | Descuento | <u> </u>   | ISR:                 | 0.00             |
|                                               |                      |                  |           |            | TSS:                 | 0.00             |
|                                               |                      |                  |           |            | Vacaciones:          | 0.00             |
|                                               |                      |                  |           |            | Regalía:             | 0.00             |
|                                               |                      |                  |           |            | Bonificación:        | 0.00             |
|                                               |                      |                  |           |            | Infotep:             | 0.00             |
|                                               |                      |                  |           |            | Total Ingresos:      | 0.00             |
|                                               |                      |                  |           |            | Totalizar Ingreso:   | s v Descuentos   |
|                                               |                      |                  |           | -          | Otros Descuentos -   | 1                |
|                                               |                      |                  |           |            |                      | 0.00             |

Al presionar uno de ellos nos mostrará el listado de los conceptos y debemos seleccionar el que vamos a aplicar:

| Tipos  | de Ingresos               |     |   | ×         |
|--------|---------------------------|-----|---|-----------|
| Código | Tipos de Ingresos         | Sel | • | 🥝 Aceptar |
| 13     | COMPLEMENTO DE TRANSPORTE |     |   |           |
| 14     | HORAS EXTRAS 35%          |     |   | Jancelar  |
| 15     | HORAS NOCTURNAS 15%       |     |   |           |
| 16     | HORAS 100%                |     |   |           |
| 17     | HORAS FERIADAS            |     |   |           |
| 18     | OTROS INGRESOS            | V   |   |           |
| 19     | HORAS NORMALES            |     |   |           |
| 20     | PRIMA VACACIONAL          |     |   |           |
| 21     | COMISIONES                | Ľ   |   |           |
| 22     | GASTOS DE REPRESENTACION  |     |   |           |
| 23     | PAGO USO DE VEHICULO      |     | - |           |

Luego debemos colocar el monto o la cantidad, en caso de ser horas trabajadas:

| 😵 Prestac | iones   | Laborales                        |           |                |                |      |      |            |          |              | - [      | 1 23 |
|-----------|---------|----------------------------------|-----------|----------------|----------------|------|------|------------|----------|--------------|----------|------|
| Nuev      | •       | Guardar 🛛 📰 Calcular 🔹 📓 Reca    | alcular 🚑 | 🕽 İmprimir 🛛 🛷 | Aprobar 🗙      | Anul | ar 🛛 | 🕖 Ayuda 🛛  | Finaliza | ar           |          |      |
| 🚺 Cons    | sulta   | 📝 Registro 📔 🌆 Carta Solicitud d | e Pago    | 🗐 Otros Ingre  | esos y Descuei | ntos |      |            |          |              |          |      |
| - Detalle | e de Ot | ros Ingresos y Horas pendientes  |           |                |                |      |      |            |          |              |          |      |
| 0         | Código  | Tipo de Ingreso                  |           | Monto          | Prestaciones   | ISR  | TSS  | Vacaciones | Regalía  | Bonificación | Infotep  | •    |
|           | 18      | OTROS INGRESOS                   |           | 1,000.00       |                | 1    |      |            |          |              | V        |      |
|           | 21      | COMISIONES                       |           | 3,000.00       |                |      |      |            |          |              |          |      |
| •         | 1       |                                  |           |                |                |      |      |            |          |              | Þ        | •    |
|           | Código  | Tipo de Hora                     | Cantidad  | Monto          | Prestaciones   | ISR  | TSS  | Vacaciones | Regalía  | Bonificación | Porcient | •    |
|           |         |                                  |           |                |                |      |      |            |          |              |          |      |
| 4         | 1       |                                  |           |                |                |      |      |            |          |              | •        | •    |

Realizado esto debemos dar click al botón de Totalizar Ingresos y Descuentos:

| Prestaciones Laborales                                |              |                |          |      |             |                          |                |                |
|-------------------------------------------------------|--------------|----------------|----------|------|-------------|--------------------------|----------------|----------------|
| 🗋 Nuevo 📕 Guardar 🛛 📰 Calcular 🛛 📓 Recalcular 🎒       | Imprimir 🛷   | Aprobar 🗙      | Anula    | r    | 🕖 Ayuda 🛛 🌘 | 🔓 Finaliza               | r              |                |
| 河 Consulta 📔 📝 Registro 📔 🚂 Carta Solicitud de Pago 🛛 | 📑 Otros Ingr | esos y Descuer | ntos     |      |             |                          |                |                |
| Detalle de Otros Ingresos y Horas pendientes          |              |                |          |      |             |                          |                |                |
| Código Tipo de Ingreso                                | Monto        | Prestaciones   | ISR      | TSS  | Vacaciones  | Regalía                  | Bonificación   | Infotep 🔺      |
| 18 OTROS INGRESOS                                     | 1,000.00     |                | <u> </u> |      |             |                          |                | <u> </u>       |
|                                                       | 3,000.00     |                |          |      |             |                          |                |                |
|                                                       |              |                |          |      |             |                          |                |                |
|                                                       |              |                |          |      |             |                          |                |                |
|                                                       |              |                |          |      |             |                          |                | •              |
| Constant Development                                  | Marita       | Desident       | ien I    | Teel |             | DK-                      | D 16 14        | Descion 1      |
| Codigo Tipo de Hora Cantidad                          | Monto        | Prestaciones   | ISR      | 155  | vacaciones  | Regalia                  | Bonificacion   | Porcieni       |
|                                                       |              |                | _        | _    |             |                          |                |                |
|                                                       |              |                |          |      |             |                          |                |                |
|                                                       |              |                |          |      |             |                          |                |                |
|                                                       |              |                |          |      |             |                          |                |                |
| Detalle de Otros Descuentos                           |              |                |          |      | —           | Totales Otr              | os Ingresos aj | plican para: — |
| Código Tipo Descuento                                 | Monto        | Cuotas         | Codig    | 30   | ▲           | Prestacion               | nes:           | 0.00           |
|                                                       | Adeudado     | Pendientes     | Descu    | ento |             | ISR:                     |                | 1,000.00       |
|                                                       |              |                |          |      |             | TSS:                     |                | 0.00           |
|                                                       |              |                |          |      |             | Vacacione                | es:            | 0.00           |
|                                                       |              |                |          |      |             | Regalía:                 |                | 0.00           |
|                                                       |              |                |          |      |             | Bonificaci               | ón:            | 0.00           |
|                                                       |              |                |          |      |             | Infotep:                 |                | 1,000.00       |
|                                                       |              |                |          |      |             | Total Ingre              | esos:          | 4,000.00       |
|                                                       |              |                |          |      |             | Tatafaa                  |                |                |
|                                                       |              |                |          |      |             | i otalizai<br>Utros Desc | uentos         | escuentos      |
|                                                       |              |                |          | Þ    |             |                          |                | 0.00           |
|                                                       |              |                |          |      |             |                          |                |                |

Y finalmente retornamos a la pestaña de **registro** donde se verá reflejado el ingreso o descuento aplicado:

| Prestaciones Laborales                                                                                                    |                                   |                                                                               |                                                                                                    |                                                                                                    |                         |
|----------------------------------------------------------------------------------------------------|-----------------------------------|-------------------------------------------------------------------------------|----------------------------------------------------------------------------------------------------|----------------------------------------------------------------------------------------------------|-------------------------|
| 🖹 Nuevo 📙 Guardar 📃 Calcular                                                                                                    | 📓 Recalcular 🛛 🚑 Imprimir         | r 🔗 Aprobar 🔀 Anular                                                          | 🕜 Ayuda 🛛 🚺 Fi                                                                                        | inalizar                                                                                                    |                         |
| 🔟 Consulta 🛛 📝 Registro 🛛 🚂 Cart                                                                                                    | a Solicitud de Pago 📔 📑 Otros     | s Ingresos y Descuentos                                                       |                                                                                                    |                                                                                                    |                         |
| Código Cálculo NUEVO<br>Fecha de Cálculo 16/03/2022<br>Fecha Última Nómina 15/03/2022<br>Datos del Empleado 2007<br>Código Empleado 404302<br>Empleado JUANA PEREZ<br>Departamento Operativo<br>Posición Encargado de Seg<br>Tipo Empleado FIJO | V Activos                         | Cálculo en base a salario                                                     | medio (DP)<br>ssahucio C Asist<br>muncia C Tém<br>(fítica Cesantía<br>26,987.34<br>93,159.71<br>0.000 | Salario Diario.<br>t. Económica<br>nino Contrato<br><u>DA</u><br>37 días<br><b>Q</b> 0 días<br><b>Q</b> 0 días | Actual (DA)<br>Otros B. |
| Fecha Entrada 12/01/2020<br>Fecha Salida 16/09/2022 ▼<br>¿Vacaciones Tomadas?                                                                                                    | ┌ Incluir en calculo de regalia ┐ | Asist. Económica     Asist. Económica     Di Bonificación     Días Trabajados | 0.00<br>50,962.05<br>2,517.83                                                                         | 0 días<br>Igual a la Reg<br>Base 23.<br>Detalle                                                                | galía<br>83             |
| Salario<br>Salario promedio mensual                                                                                                    | 21 154 01                         | + Horas Pendientes                                                            | 0.00                                                                                                  | Detalle de hora                                                                                                | as trabajadas           |
| Salario mensual<br>Acumulado en este año                                                                                                    | 60,000.00 C Dp                    | TSS (SFS)*     TSS (AFP)*                                                     | 2,908.60                                                                                              | Aporte SFS                                                                                                    | 6,783.54                |
| Acumulado Regalia este año<br>Acumulado últimos 12 meses                                                                                                    | 323,848.09 	AA<br>373,848.09 	Dp  | Depend. Adicionales     ISR                                                   | 675.06                                                                                                | Aporte SRL                                                                                                    | 403.08                  |
| Duración en la Empresa<br>¿Laboró día de salida? O No                                                                                                    | ☞ Si                              | Infotep Bonificación     Otros Descuentos                                     | 254.81                                                                                                | Aporte Infotep                                                                                                 | 35.18                   |
| 2 años, 8 meses y 5 días                                                                                                    |                                   | Lotal Descuentos                                                              | 36 274 54                                                                                             | Detaile de u                                                                                                   | escuernos               |
| * Descontar Seguridad Social al t                                                                                                    | otal                              |                                                                               | 55,274.54                                                                                             |                                                                                                    |                         |
| ue utas travaladus mas las vacac                                                                                                    | 101163                            | Neto a Pagar                                                                  | 141.352.39                                                                                            |                                                                                                    |                         |

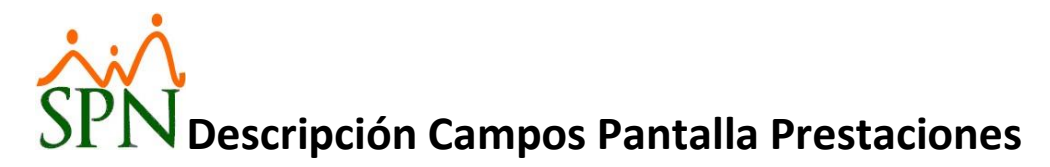

- 2. **Totales Otros Ingresos aplican para:** aquí se encuentra el monto de ingreso que aplica a cada uno de los siguientes conceptos:
  - a. Prestaciones.
  - b. ISR.
  - c. TSS.
  - d. Vacaciones.
  - e. Bonificación.
  - f. Infotep.
- 3. **Totalizar Ingresos y Descuentos:** es un botón para actualizar e incluir los montos de ingresos y descuentos registrados en el cálculo de prestaciones.
- 4. **Otros Descuentos:** totaliza el total de descuentos agregados en esta pantalla.